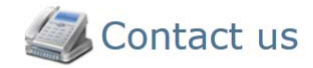

### **Contact Information**

 Name
 UNMHS-CVO

 Title
 Credentials Verification Organization

 Hours
 8-5

### On the web

Email HSC-UNMHS\_CVO@salud.unm.edu Website http://clinicalaffairs.unm.edu/unmhscvo/index.html

### By mail

1 University of New Mexico MSC08 4620 Albuquerque, NM 87131

### By phone

Primary (505) 272-2526

**By fax** (505) 272-6055

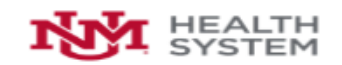

### The University of New Mexico Hospitals (Corporate)

| New to AppCentral?                                                               | Returning to AppCentral?                           |
|----------------------------------------------------------------------------------|----------------------------------------------------|
| If this is your first time you must create an<br>account specific to AppCentral. | AppCentral ID:                                     |
|                                                                                  | Password:                                          |
| Sign Up                                                                          | Sign In                                            |
|                                                                                  | Having trouble accessing your account? Click here. |
|                                                                                  |                                                    |

You must create an AppCentral account if this is your first experience with AppCentral. You only need a single AppCentral account which may be used for any AppCentral process once it has been created.

| First Name:*                    | Last Na                                                                                                    | ime:*                                                                              |
|---------------------------------|----------------------------------------------------------------------------------------------------|------------------------------------------------------------------------------------|
| AppCentral ID:*                 | Confirm                                                                                                    | 1:*                                                                                |
| Password:*                      | Confirm                                                                                                    | 1:*                                                                                |
|                                 | Weak         Medium         Strong           Your password must Be between 10-1           more digits Have one or more letters           characters:         ,./?;':"[]{}\]!@#\$%^&*( | .5 characters in length Have one or<br>Have one or more of the following<br>`)-=_+ |
| Personal Email:*                |                                                                                                    |                                                                                    |
| Credentialing<br>Contact Email: |                                                                                                    |                                                                                    |
|                                 | To receive notifications via email abou<br>recover your forgotten password, plea                                                                                                    | it your application process, or to help<br>ase provide a contact email address.    |
| Just in case                    | e you forget your account                                                                                                    | info 🕘                                                                             |
| Question 1:*                    | Select a challenge question                                                                                                    | ~                                                                                  |
| Answer:*                        |                                                                                                    |                                                                                    |
| I have read                     | and accept the terms of use agreement.                                                                                                    |                                                                                    |
| View terms of                   | of use agreement                                                                                                    |                                                                                    |
| Cancel                          |                                                                                                    | Create my account                                                                  |
| * Required                      |                                                                                                    |                                                                                    |

Enter all of the required information into the fields provided. An entry is required for each field which is marked with an asterisk (\*). The email address and AppCentral ID entered into this account creation screen are the identifiers AppCentral will use to identify you.

The password used for this account must be between 10 and 15 characters long and have at least one numerical character, one alphabetical character and one special character.

As part of the account creation process, you must designate a challenge question with an answer to be used as a security measure if you ever need to have your forgotten password recovered and your AppCentral access restored.

|                                                                                                    |                  |                   |       |                  |           |          | Hello, 1 | Fest Test (tttes |
|----------------------------------------------------------------------------------------------------|------------------|-------------------|-------|------------------|-----------|----------|----------|------------------|
|                                                                                                    |                  | 21                | Чу Ме | essages 🚿 Accoun | t Contact | 🔅 Help 🚦 | Privacy  | 👤 Sign out       |
|                                                                                                    |                  |                   |       |                  |           |          |          |                  |
|                                                                                                    |                  |                   |       |                  |           |          |          |                  |
| Select Facility<br>Select a facility that your account is currently associated with. Doing so<br>will display the list of ongoing activities associated with the selected<br>facility. |                  |                   |       |                  |           |          |          |                  |
| My Documents                                                                                                    |                  | Show com          | plete | d processes      |           |          |          |                  |
| Name                                                                                                    | Due Date         | Action Required   | Ø     | Status           |           |          |          |                  |
| Reappointment Application                                                                                                    | O Contact   Help |                   |       |                  |           |          |          |                  |
| The University of New Mexico Hospitals (Corporate)                                                                                                    |                  |                   |       |                  |           |          |          |                  |
| UNM Credentialing Application                                                                                                    | N/A              | Fill out & submit | 0     | Opened           |           |          |          |                  |
| UNMH                                                                                                    |                  |                   |       |                  |           |          |          |                  |
| Anesthesiology (UNMH)                                                                                                    | N/A              | Fill out & submit | 0     | New              |           |          |          |                  |

Clicking on any document listing will open that document. If this is the first time any document in the process has been opened, you will be required to satisfy any applicable provider verification conditions before continuing.

| Condition          | Definition                                                                                                    |
|--------------------|----------------------------------------------------------------------------------------------------|
| Due Date           | This is the date by which the completed document should be submitted.                                                                                                    |
| Action<br>Required | This is the action/actions required. There are three kinds of documents based on the actions required: <b>Fill out &amp; submit</b> documents must be completed and submitted electronically, <b>Print and fax</b> documents must be printed out as hardcopies to be completed manually and then faxed into the MSO, and read-only documents are documents which you only need to be open and read. |
| Paperclip Icon     | This indicates the number of attachments currently attached to the document.                                                                                                    |
| Status             | This is the current status of the document.                                                                                                    |

📓 My Messages 🕅 Account 🔤 Contact 🔮 Help 🍰 Privacy 💄 Sign out

# Credentialing Application Process.

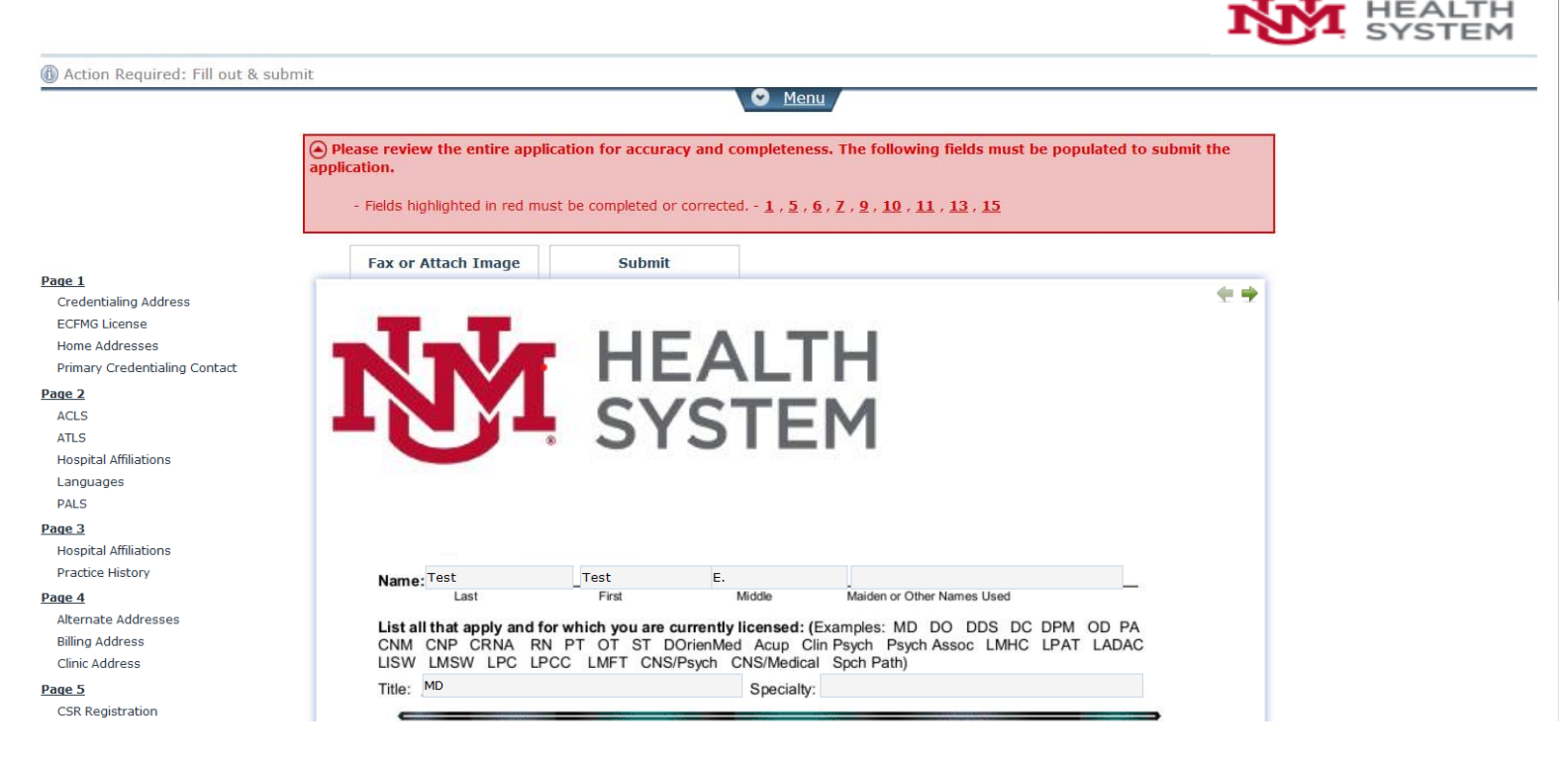

A red banner above the document tells you which document pages contain fields which must be filled for the document to be submitted to the staffing office and which attachments you must make to the document if any.

| Gender: F Kim Cluzenship:                 | Place of Birth:  | Albuquerque, NM Un      | ited States         |               |
|-------------------------------------------|------------------|-------------------------|---------------------|---------------|
| Social Security Number: 333-33-3333       |                  | Date of Birth:          | 01/01/1980          |               |
| State Tax ID#:                            | Pending          | Federal Tax ID#         | t                   | _ Pending     |
| Medicare #:_                              | Pending          | Medicaid #:             |                     | Pending       |
| Unique Physician Identification Number (  | UPIN):_          |                         | Pending             |               |
| National Provider Identifier Number (NPI) | 1740210442       |                         | Applied             |               |
| CLIA Number (if applicable):              | , Ap             | proval Level:           | Expiration Date:    |               |
| Home Address:                             |                  |                         |                     |               |
| Street Address:                           |                  |                         |                     |               |
| City, State/Province and Zip Code:        |                  | Sele                    | ect Item 🔹          | -             |
| Telephone Number. ( ) -                   |                  | Pager Number            | :_() -              |               |
| Cell Phone Number: ( ) -                  |                  | Spouse's Name           | e (Optional):       |               |
| Credentials Correspondence Address        |                  |                         |                     |               |
| Department/Name:                          |                  |                         |                     |               |
| Street Address:                           |                  |                         |                     |               |
| City, State/Province and Zip Code:        |                  | Sele                    | ect Item 💌          | -             |
| Email Address:                            |                  |                         |                     |               |
| Telephone Number. ( ) -                   |                  | Facsimile Num           | ber: ( ) -          |               |
| Military Service:                         |                  |                         |                     |               |
| Branch: Select Item                       |                  | Dates: From:            | To:                 |               |
| Rank:                                     | Type of I        | Discharge:_             |                     |               |
| Immigration:                              |                  |                         |                     |               |
| Immigration Status:                       |                  | migration Certification | on Number:          |               |
| ECEMC (Educational Commission for         | Earsian Madian   | Craduates) Numb         | er (if applicable): |               |
| Date Issued:                              | r or eign wedica | Please attach a con     | av of your ECEMC    | portificate ) |
| L'ale 1550eu.                             |                  | i lease attach a cop    | y or your ECFING    | Sei unicate.) |
| Revised September 2015                    | 2                |                         |                     |               |
|                                           |                  |                         |                     |               |

Fields which require input are outlined in red while they are empty. Once these fields have been filled in; move to another page to save, and the red outline will be removed from the field.

## Credentialing Application Process.

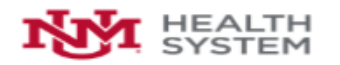

| waton required. The out is subline |                                                       |                      |                    |                     |                                                                                                    |         |
|------------------------------------|-------------------------------------------------------|----------------------|--------------------|---------------------|----------------------------------------------------------------------------------------------------|---------|
|                                    |                                                       | 0                    | Menu               |                     |                                                                                                    |         |
|                                    | Fax or Attach Image Sul                               | omit                 |                    |                     |                                                                                                    |         |
| LA<br>redentialing Address         |                                                       |                      |                    |                     |                                                                                                    |         |
| CFMG License                       |                                                       |                      |                    |                     |                                                                                                    |         |
| ome Addresses                      |                                                       |                      |                    |                     |                                                                                                    |         |
| rimary Credentialing Contact       |                                                       | ΓΔΙΤ                 | н                  |                     |                                                                                                    |         |
| <u>e 2</u>                         |                                                       |                      |                    |                     |                                                                                                    |         |
| cl.s                               | INMI C                                                | VSTE                 | м                  |                     |                                                                                                    |         |
| ns                                 |                                                       | IJIE                 | 11                 |                     |                                                                                                    |         |
| ospital Affiliations               |                                                       |                      |                    |                     |                                                                                                    |         |
| inguages                           |                                                       |                      |                    |                     |                                                                                                    |         |
| 4.5                                |                                                       |                      |                    |                     |                                                                                                    |         |
| 13                                 |                                                       |                      |                    |                     |                                                                                                    |         |
| aspital Affiliations               |                                                       |                      |                    |                     |                                                                                                    |         |
| actice History                     | Name: TestTest                                        | Ε.                   |                    |                     | -                                                                                                    |         |
| 2.4                                | Last First                                            | Middle               | Maiden or          | Other Names Used    |                                                                                                    |         |
| lemate Audresses                   | List all that apply and for which you                 | are currently licens | ed: (Examples: M   | D DO DDS DO         | DPM OD PA                                                                                                    |         |
| inic Address                       | LISW LMSW LPC LPCC LMFT                               | CNS/Psych CNS/M      | edical Soch Path   | ycriAssoč LMHC      | LPAT LADAC                                                                                                    |         |
| a 5                                | Title: MD                                             | Sector State         | cialty:            |                     |                                                                                                    |         |
| SR Registration                    | the pro-                                              | Spe                  | county.            |                     |                                                                                                    |         |
| EA Registration                    |                                                       |                      | Diana di Di di     |                     | and the second second se |         |
| censure                            | Gender: F KM Citizenship: us                          |                      | Place of Birth: A  | buquerque, NM Un    | ited States                                                                                                    |         |
| M Licensure                        | Social Security Number: 333-33-3333                   |                      | Date of Birth:     |                     |                                                                                                    |         |
| ser References                     | State Tax ID#:                                        | Pending              | Federal Tax ID#:   |                     | _ Pending                                                                                                    |         |
| <u>e 6</u>                         | Medicare #:_                                          | Pending              | Medicaid #:        |                     | Pending                                                                                                    |         |
| Jucation                           | Unique Physician Identification Number                | (UPIN):              |                    | Pending             |                                                                                                    |         |
| 2                                  | National Provider Identifier Number (NF               | 9): 1740210442       |                    | Applied             |                                                                                                    |         |
| ards                               | CLIA Number (6 employed)                              |                      | deve I I aven      | Euristics Date:     |                                                                                                    |         |
| bility Insurance                   | CLIA Number (il applicable).                          | , App                | IOVAI LEVEI.       | Expiration Date.    |                                                                                                    |         |
| 8                                  | Home Address:                                         |                      |                    |                     |                                                                                                    |         |
| testation Questions                | Street Address:                                       |                      |                    |                     |                                                                                                    |         |
| 9                                  | City, State/Province and Zip Code:                    |                      | Selec              | ct Item 💌           |                                                                                                    |         |
| testation Questions                | Telephone Number: ( )                                 |                      | Pager Number:      | () -                |                                                                                                    |         |
| <u>e 10</u>                        | Cell Phone Number                                     | 1                    | Spouse's Name      | (Ontional):         |                                                                                                    |         |
| ME                                 |                                                       |                      |                    | (optional).         |                                                                                                    |         |
| <u>e 11</u>                        | Credentials Correspondence Addres                     | s:                   |                    |                     |                                                                                                    |         |
| inical Competence Address          | Department/Name: anesthesiology                       |                      |                    |                     |                                                                                                    |         |
| <u>e 12</u>                        | Street Address:                                       |                      |                    |                     |                                                                                                    |         |
| edicare Statement                  | City, State/Province and Zip Code:                    |                      | Selec              | ct Item 💌           |                                                                                                    |         |
| <u>e 13</u>                        | Email Address: a@a.com                                |                      |                    | , burnika           |                                                                                                    |         |
| testation                          | Telephone Number, (505) 555-5555                      |                      | Facsimile Numb     | per: ( ) -          |                                                                                                    |         |
| 2.14                               |                                                       |                      | -                  |                     |                                                                                                    |         |
| testation                          | Military Service:                                     | -                    |                    |                     |                                                                                                    |         |
|                                    | Branch: Select Item                                   | •                    | Dates: From:       | To:                 | _                                                                                                    |         |
|                                    | Rank:                                                 | Type of D            | scharge:_          |                     |                                                                                                    |         |
|                                    | Immigration                                           |                      |                    |                     |                                                                                                    |         |
|                                    | immigration:                                          |                      |                    |                     |                                                                                                    |         |
|                                    | Immigration Status: Immigration Certification Number: |                      |                    |                     |                                                                                                    |         |
|                                    | ECFMG (Educational Commission for                     | r Foreign Medical    | Graduates) Numb    | er (if applicable): |                                                                                                    |         |
|                                    | Date Issued:                                          | (F                   | lease attach a con | v of your ECFMG     | certificate.)                                                                                                    |         |
|                                    |                                                       | (                    |                    | , . ,               |                                                                                                    |         |
|                                    | Revised September 2015                                | 2                    |                    |                     |                                                                                                    |         |
|                                    |                                                       |                      |                    |                     |                                                                                                    | de etc. |
|                                    |                                                       |                      |                    |                     |                                                                                                    |         |
|                                    |                                                       |                      |                    |                     |                                                                                                    | 2.4     |

Once required fields have been completed, the Submit Document button turns green.

When the document has been successfully submitted, a message appears stating so. You may either move on to the next document to be completed, return to the Home screen, or sign out of AppCentral completely via the options provided 1/8/25

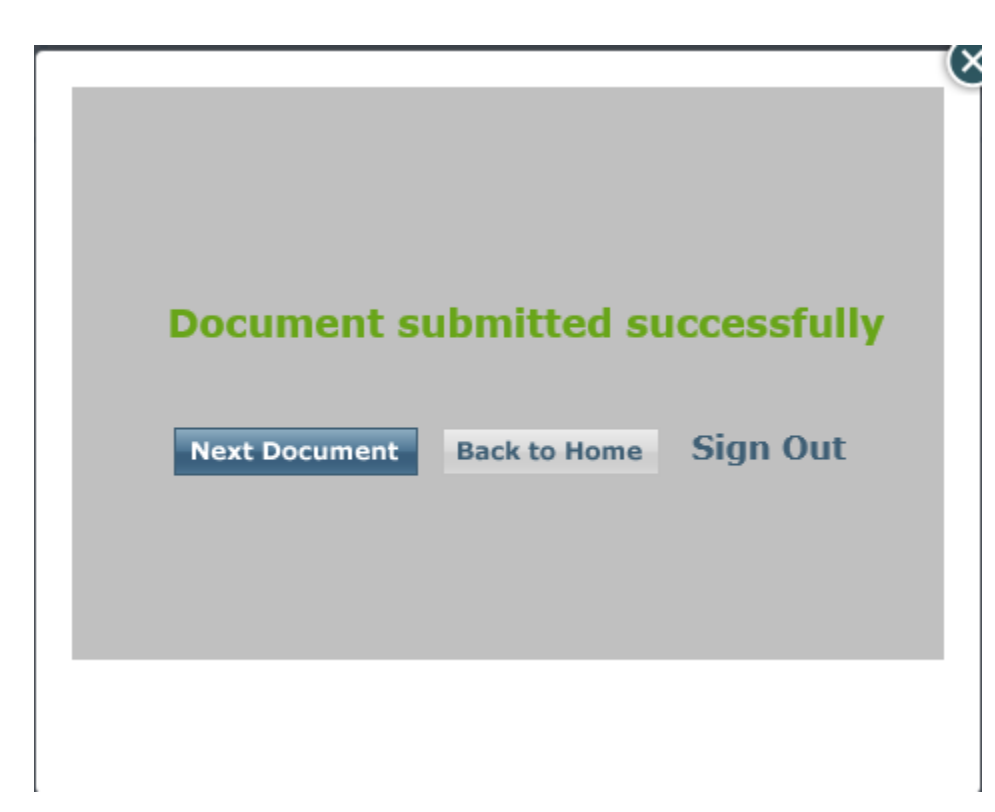

If there are multiple documents to be submitted, you will receive a pop-up window (above), you can choose to continue on to the next document, go back home or sign out. Please note: All documents that are attached must be completed and submitted before the application is considered complete for review.

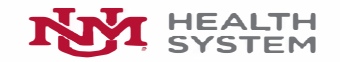

### The University of New Mexico Hospitals (Corporate)

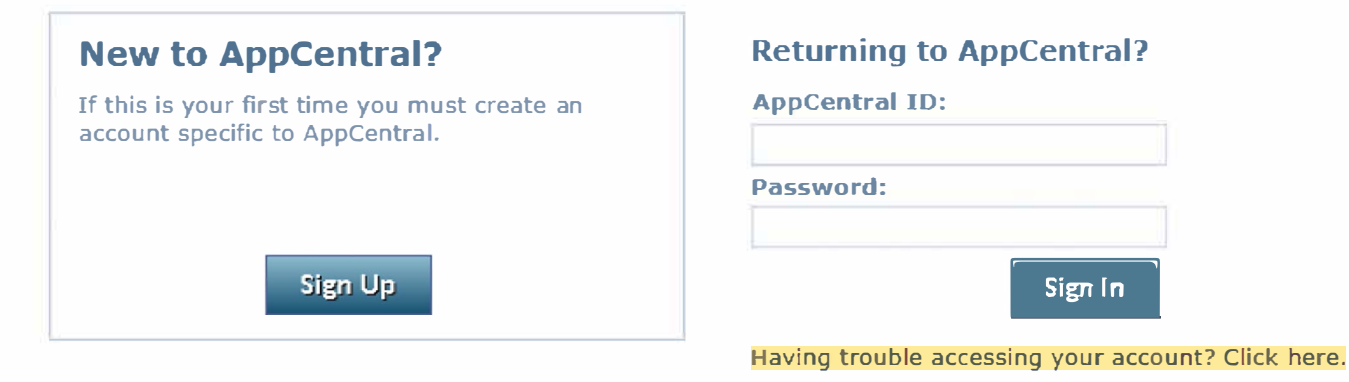

Please avoid using the browser back button.

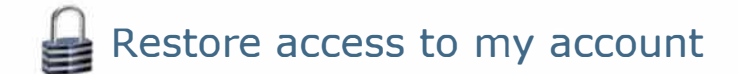

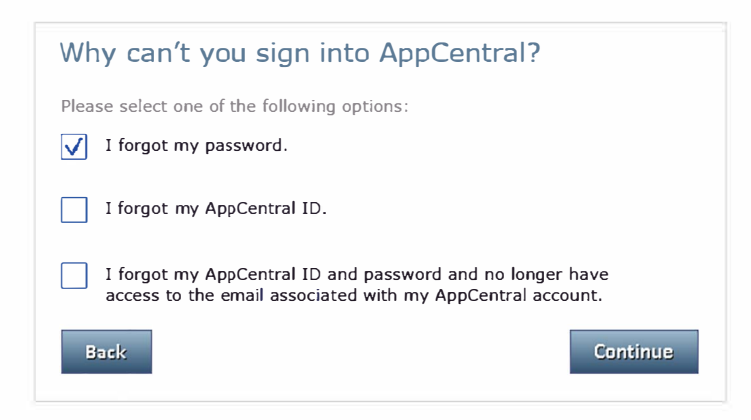

| Restore access to | my | account |
|-------------------|----|---------|
|-------------------|----|---------|

| Forgot your passw                                                        | ord? Let's create a new one.                                                                                                  |
|--------------------------------------------------------------------------|----------------------------------------------------------------------------------------------------|
| 1. First, let us locate your ac                                          | count.                                                                                                    |
| If we are able locate y<br>a temporary password<br>and create your new p | our account we will send you an email containing<br>which you will then use to access the system<br>assword.                  |
| 2. Enter the name on the acc                                             | count.                                                                                                    |
| First Name:*                                                             |                                                                                                    |
| Last Name:*                                                              |                                                                                                    |
| 3. Enter the AppCentral ID ye                                            | ou used to create your account.                                                                                               |
| AppCentral ID:*                                                          |                                                                                                    |
|                                                                          | If you used your email address as your account<br>ID when you created your account you may<br>enter it as your AppCentral ID. |
| If you don't remember your a previous page and choose the                | AppCentral ID, click the Back button to return to the<br>e second option.                                                     |
| If you no longer have access return to the previous page a               | to your email address, click the Back button to and choose the last option.                                                   |
| *Required                                                                |                                                                                                    |
| Back                                                                     | Continue                                                                                                    |
|                                                                          |                                                                                                    |